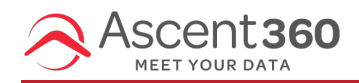

The Data Dictionary page provides a list of fields available in your Ascent360 Platform. The Data Dictionary also provides a visualization of how well populated your available fields are.

If you are looking for information on making edits on the Data Dictionary page, please see Data Dictionary (For Administrators)

#### Database Insights > Data > Data Dictionary

In this article:

- Category Name
- AS360 Alias Name
- Sort Order
- Population Rate
- Distinct Count Drill Down Report
- Field Description
- "Show" Fields
- Schedule Refresh

#### **Category Name**

This is the category that the field shows in, which appears as a folder in the **Audience Selector** fields library and in the Campaign output fields.

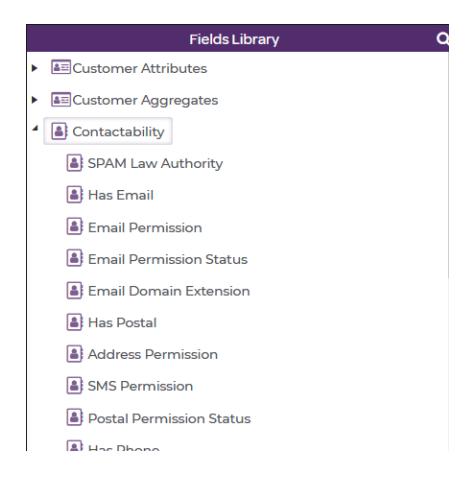

#### AS360 Alias Name

This is the name the field appears as in all areas of the Platform.

# Sort Order

This is the order the field appears in (within its category) inside Audience Selector's Fields Library and the BI tool.

# **Population Rate**

This shows how well populated the field is. If you see a low population rate, using the field for segmentation may lead to low audience counts. Population rate can also tell you what kind of data is *missing* from your Platform. If you find that you are missing certain types of data, consider creating opportunities to collect this data or reach out the Ascent360 Help Desk for guidance.

## **Distinct Count Drill Down Report**

| C III Q All Fields | 🔍 Search 👻                 |               |                    |                |             |
|--------------------|----------------------------|---------------|--------------------|----------------|-------------|
| Category Name      | AS360 Alias Name           | Sort<br>Order | Population<br>Rate | Disti<br>Count | Descriptio  |
| Purchase Details   | LOBSSCode                  | 6             | 0.0%               | 0              | Departmen   |
| Purchase Details   | LOB Super Summary          | 5             | 100.0%             | 10             | Departmer   |
| Purchase Details   | Product Date               | 16            | 0.0%               | 0              | Product Da  |
| Purchase Details   | Lift Scan Count for Pass   | 15            | 0.0%               | 0              | Lift Scan C |
| Purchase Details   | Line Item Price            | 14            | 100.0%             | 234            | Price of pr |
| Purchase Details   | Transaction Quantity       | 13            | 100.0%             | 5              | Number of   |
| Purchase Details   | Line Item Total            | 15            | 100.0%             | 244            | Product of  |
| Purchase Details   | Product Header Code        | 12            | 100.0%             | 364            | Product Sk  |
| Purchase Details   | Product Header Description | 11            | 100.0%             | <u>34</u> *    | Product Na  |
| Purchase Details   | Season Name                | 184           | 100.0%             | 5              | 347EASON    |
| Purchase Details   | LOB Description            | 8             | 0.0%               | 0              | Vendorcod   |

Click on the Distinct Count value to open the field drill down report.

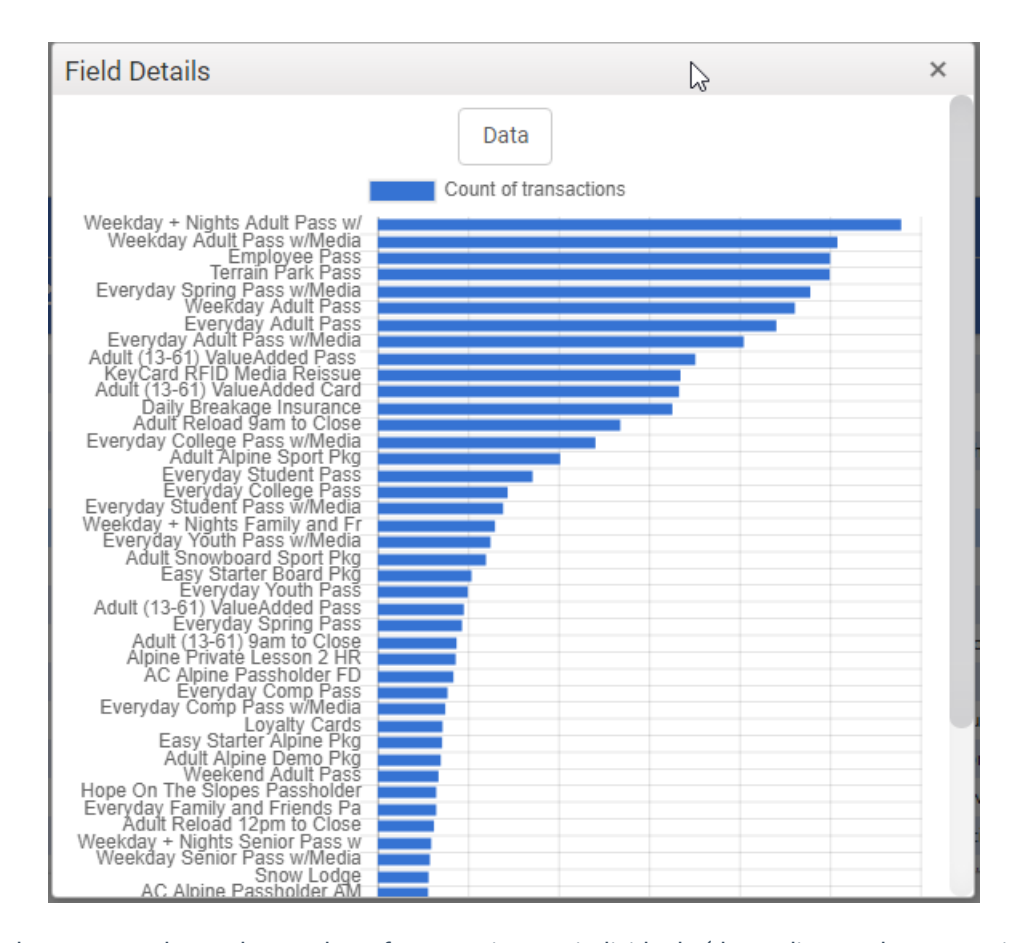

The field drill down report shows the number of transactions or individuals (depending on the categorization of the field) who are assigned each value. This can help determine which selections will get you the largest segment in **Audience Selector**.

| Field Details                |                                |       |  |  |  |  |
|------------------------------|--------------------------------|-------|--|--|--|--|
| Chart                        |                                |       |  |  |  |  |
| Field Name                   | Value                          | Count |  |  |  |  |
| Product Header Description   | Weekday + Nights Adult Pass w/ | 1,158 |  |  |  |  |
| Product Header Description   | Weekday Adult Pass w/Media     | 1,017 |  |  |  |  |
| Product Header Description   | Employee Pass                  | 1,001 |  |  |  |  |
| Product Header Description   | Terrain Park Pass              | 1,000 |  |  |  |  |
| Product Header Description   | Everyday Spring Pass w/Media   | 957   |  |  |  |  |
| Product Header Description   | Weekday Adult Pass             | 923   |  |  |  |  |
| Product Header Description   | Everyday Adult Pass            | 882   |  |  |  |  |
| Product Header Description   | Everyday Adult Pass w/Media    | 810   |  |  |  |  |
| Product Header Description   | Adult (13-61) ValueAdded Pass  | 703   |  |  |  |  |
| Product Header Description   | KeyCard RFID Media Reissue     | 670   |  |  |  |  |
| Product Header Description   | Adult (13-61) ValueAdded Card  | 667   |  |  |  |  |
| Product Header Description   | Daily Breakage Insurance       | 652   |  |  |  |  |
| Due duet Headen Deserviction |                                | 507   |  |  |  |  |

Click the "Data" button to show the data as a table rather than a bar chart.

# **Field Description**

This field provides a description of the type of data the field contains.

## "Show" Fields

These fields (Show in Audience Selector, Show in Mail Output, Show in Email Output, Show in BI View) display where the field is available for use. If you'd like to use a field in **Audience Selector** but it is set to "No" for that field, reach out to your CSM or the Ascent360 Help Desk to update the field's visibility.

## **Schedule Refresh**

Your data dictionary is refreshed every Sunday to recalculate the populate rates, distinct counts and add any new fields. However, you can schedule a refresh at any time by clicking the "Schedule Refresh" button in the upper right corner.

| Boulder Mountain Resor                     | t 🔻                      |               |                    |                |                          |                                 |                           |                            |                    |
|--------------------------------------------|--------------------------|---------------|--------------------|----------------|--------------------------|---------------------------------|---------------------------|----------------------------|--------------------|
| Data Dictionary                            |                          |               |                    |                |                          |                                 |                           | nedule Refresh             |                    |
| Counts Last Refreshed: 08/21/2019 04:42 Pl |                          |               |                    |                |                          |                                 |                           |                            |                    |
| C III   Q All Fields Q Search -            |                          |               |                    |                |                          |                                 | 🗸 Save                    |                            |                    |
| Category Name                              | AS360 Alias Name         | Sort<br>Order | Population<br>Rate | Disti<br>Count | Description              | Show In<br>Audience<br>Selector | Show In<br>Mail<br>Output | Show In<br>Email<br>Output | Show In<br>BI View |
| Purchase Details                           | LOBSSCode                | e             | 0.0%               | 0              | ) Department Code        | Yes                             | Yes                       | No                         | Yes                |
| Purchase Details                           | LOB Super Summary        | 5             | 100.0%             | 10             | Department Name          | Yes                             | Yes                       | No                         | Yes                |
| Purchase Details                           | Product Date             | 16            | 0.0%               | 0              | Product Date             | Yes                             | Yes                       | No                         | Yes                |
| Burshasa Dataila                           | Lift Coop Count for Doce | 10            | 0.00/              |                | Life Conn Count for Doce | Vec                             | Vec                       | No                         | Vec                |

After clicking the "Schedule Refresh" button, a dialog will open to allow you to schedule a refresh of your data dictionary.

| Refresh Data Dictionary                                                                                                |  |  |  |  |  |  |  |  |
|----------------------------------------------------------------------------------------------------|--|--|--|--|--|--|--|--|
| Please press Schedule to refresh data dictionary. Data will be available after<br>once refresh job has been completed. |  |  |  |  |  |  |  |  |
| Sched Ve                                                                                                    |  |  |  |  |  |  |  |  |

If your data dictionary has been refreshed in the last 24 hours, you will not be allowed to refresh it again. The dialog box will tell you when you will be allowed to schedule your next refresh